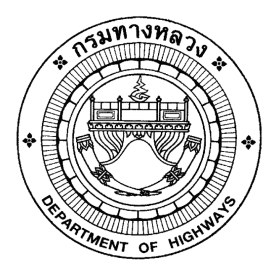

# เอกสารคู่มือการใช้งาน

# โปรแกรมติดตั้งซอฟต์แวร์อัตโนมัติ

โครงการจัดจ้างบำรุงรักษาและซ่อมแซมแก้ไข ระบบสารสนเทศบริหารเครื่องจักรกลและการเงินการบัญชี เพื่อการบริหารจัดการ กรมทางหลวง

นำเสนอโดย บริษัท ฟาติมา อาร์.บี.ดี.เอส.อินเตอร์เนชั่นแนล จำกัด โครงการจัดจ้างบำรุงรักษาและซ่อมแซมแก้ไขระบบสารสนเทศบริหารเครื่องจักรกลและการเงินการบัญชี เพื่อการบริหารจัดการ กรมทางหลวง

#### Version History

| Version | วันที่ปรับปรุง | รายละเอียด                                     | ผู้ปรับปรุง                      |
|---------|----------------|------------------------------------------------|----------------------------------|
| 2.0     | 25 เม.ย. 2554  | เริ่มต้น                                       | กิจการค้าร่วม ฟาติมา กับ         |
|         |                |                                                | บริษัท สมาร์ท ออฟฟิศ จำกัด       |
| 3.0     | 18 ม.ค. 2559   | ปรับปรุงตามโครงการจัดจ้างบำรุงรักษาและ         | สยุมพร กลิ่นมาลี                 |
|         |                | ซ่อมแซมแก้ไขระบบสารสนเทศบริหาร                 | (บริษัท ฟาติมา อาร์. บี. ดี. เอส |
|         |                | เครื่องจักรกลและการเงินการบัญชี เพื่อการบริหาร | อินเตอร์เนชั่นแนล จำกัด)         |
|         |                | จัดการ                                         |                                  |
| 3.1     | 29 ก.ย. 2560   | ปรับปรุงตามโครงการจัดจ้างบำรุงรักษาและ         | ภัทรชัย วิเศษบรรจง               |
|         |                | ซ่อมแซมแก้ไขระบบสารสนเทศบริหาร                 | (บริษัท ฟาติมา อาร์. บี. ดี. เอส |
|         |                | เครื่องจักรกลและการเงินการบัญชี เพื่อการบริหาร | อินเตอร์เนชั่นแนล จำกัด)         |
|         |                | จัดการ กรมทางหลวง                              |                                  |
| 3.9     | 29 ก.ย. 2561   | ปรับปรุงตามโครงการจัดจ้างบำรุงรักษาและ         | ภัทรชัย วิเศษบรรจง               |
|         |                | ซ่อมแซมแก้ไขระบบสารสนเทศบริหาร                 | (บริษัท ฟาติมา อาร์. บี. ดี. เอส |
|         |                | เครื่องจักรกลและการเงินการบัญชี เพื่อการบริหาร | อินเตอร์เนชั่นแนล จำกัด)         |
|         |                | จัดการ กรมทางหลวง ปี 2561                      |                                  |
| 4.8     | 30 ก.ย. 2562   | ปรับปรุงตามโครงการจัดจ้างบำรุงรักษาและ         | สุประวัติ พันธ์ละออ              |
|         |                | ซ่อมแซมแก้ไขระบบสารสนเทศบริหาร                 | (บริษัท ฟาติมา อาร์. บี. ดี. เอส |
|         |                | เครื่องจักรกลและการเงินการบัญชี เพื่อการบริหาร | อินเตอร์เนชั่นแนล จำกัด)         |
|         |                | จัดการ กรมทางหลวง ปี 2562                      |                                  |
| 5.3     | 30 ต.ค. 2563   | ปรับปรุงตามโครงการจัดจ้างบำรุงรักษาและ         | สุประวัติ พันธ์ละออ              |
|         |                | ซ่อมแซมแก้ไขระบบสารสนเทศบริหาร                 | (บริษัท ฟาติมา อาร์. บี. ดี. เอส |
|         |                | เครื่องจักรกลและการเงินการบัญชี เพื่อการบริหาร | อินเตอร์เนชั่นแนล จำกัด)         |
|         |                | จัดการ กรมทางหลวง ปี 2563                      |                                  |

โครงการจัดจ้างบำรุงรักษาและซ่อมแซมแก้ไขระบบสารสนเทศบริหารเครื่องจักรกลและการเงินการบัญชี เพื่อการบริหารจัดการ กรมทางหลวง

### สารบัญ

#### บทที่

#### หน้า

| 1 | บทน้ำ                         | 1-1 |
|---|-------------------------------|-----|
| 2 | ภาพรวมการทำงานของ DTM         | 2-1 |
| 3 | การทำงานส่วนของ DMT Server    | 3-1 |
| 4 | การเข้าและออกจากโปรแกรม       | 4-1 |
| 5 | จัดการ Deploy                 | 5-1 |
| 6 | ตรวจสอบสถานะการ Deploy        | 6-1 |
| 7 | จัดการ Node                   | 7-1 |
| 8 | กำหนดวันและเวลาในการส่งข้อมูล | 8-1 |
|   | ภาคผนวก ก การใช้ปุ่มรูปปฏิทิน | ก-1 |

1

บทนำ

### บทที่ 1 : บทน้ำ

โปรแกรมติดตั้งซอฟต์แวร์อัตโนมัติ เป็น ระบบที่ใช้สำหรับจัดการในเรื่องติดตั้งโปรแกรมที่เป็นเวอร์ชั่นใช้งานปัจจุบัน โดยหน้าที่หลักของระบบติดตั้งซอฟต์แวร์อัตโนมัติ จะกำหนด จัดการ Deploy ซึ่งมีหน้าที่ใน จัดการ Deploy โปรแกรมที่ ต้องการให้เครื่องลูกข่ายใช้งานในแต่ละระบบ โดยผู้ที่เป็นเจ้าหน้าที่ Admin จะพิจารณาจัดการ Deploy ของแต่ละระบบ, จัดการ Node (เครื่องลูกข่ายในการติดตั้ง) และ ตรวจสอบสถานะการ Deploy

โดยได้แสดงรายละเอียดการใช้งาน ให้ผู้ใช้ได้ทราบขั้นตอนวิธีการทำงานในบทต่อๆ ไป

# 2

## ภาพรวมการทำงานของ DTM

ใครงการจัดจ้างบำรุงรักษาและซ่อมแซมแก้ไขระบบสารสนเทศบริหารเครื่องจักรกลและการเงินการบัญชี เพื่อการบริหารจัดการ กรมทางหลวง

#### บทที่ 2 : ภาพรวมการทำงานของ DTM

การทำงานของโปรแกรมตรวจสอบเวอร์ชั่นซอฟต์แวร์และระบบติดตั้งซอฟต์แวร์อัตโนมัติ จะประกอบด้วยกัน 4 ส่วน คือ DTM Server, DTM Admin, DTM Node และ DTM Client ทำงานร่วมกัน แสดงดังรูป

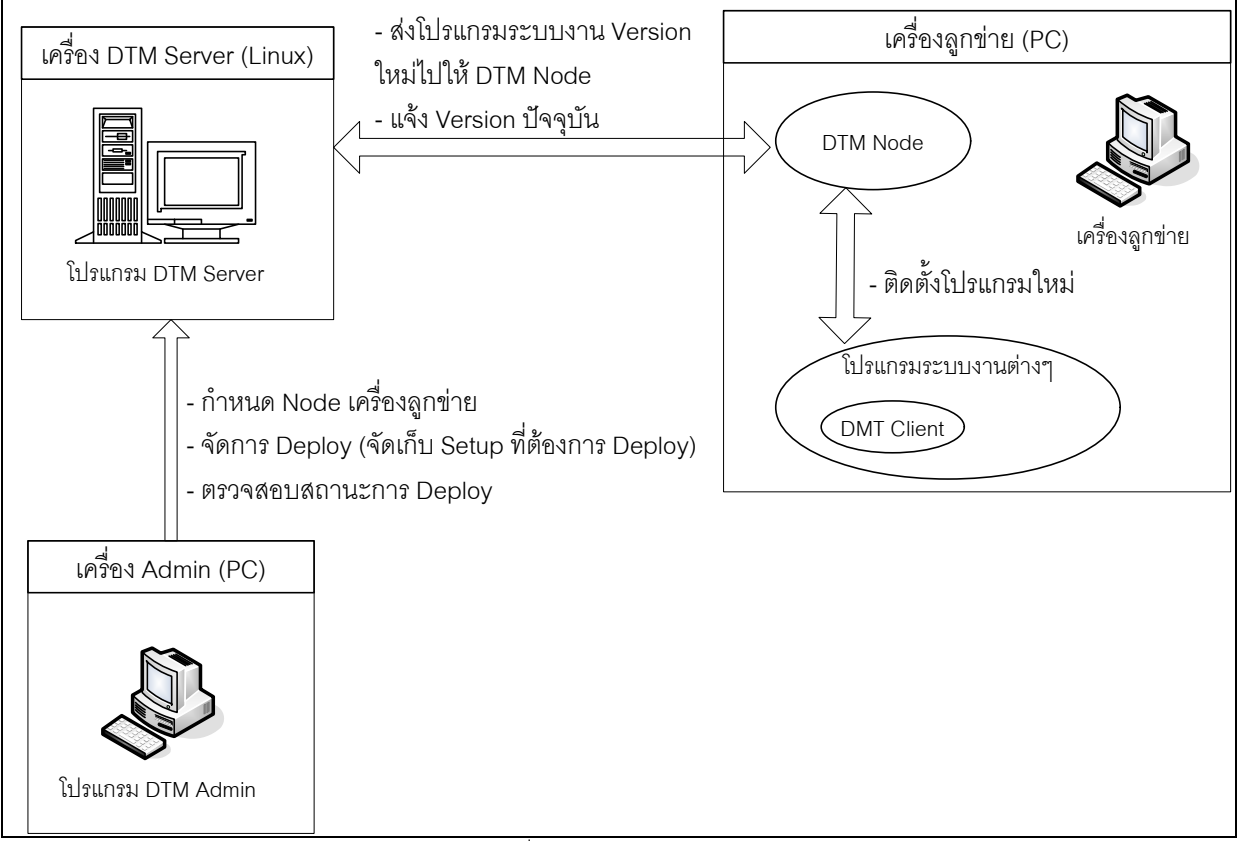

รูปที่ 2.1 แสดงภาพรวมการทำงาน DTM

จากรูป ภาพรวมการทำงาน DTM แสดงให้เห็นการทำงานทั้ง 4 ส่วน ดังนี้

#### 1. DTM Server

โปรแกรม DTM Server จะติดตั้งอยู่บนเครื่อง Server ทำงานบนระบบปฏิบัติการ Linux จะรับคำสั่งการ Deploy จาก โปรแกรม DTM Admin และส่งโปรแกรมใหม่ให้กับ DTM Node ที่ติดตั้งตามเครื่องลูกข่าย โดยมีหน้าที่ดังนี้

- ทำการส่งข้อมูล File Setup ไปยัง DTM Node ตามวัน เวลาที่กำหนด โดย File ที่กำหนดวัน เวลา จะอยู่ที่ /usr/smart/dtms/rep ไฟล์ชื่อ deploywindow.txt
- 1.2. รับคำสั่งต่างๆ จากโปรแกรม DTM Admin ได้แก่
  - 1.2.1. รับคำสั่งกำหนดการ Deploy โปรแกรม Version ใหม่ จากเจ้าหน้าที่ Admin ที่ทำงานผ่านโปรแกรม Admin
  - 1.2.2. รับคำสั่งกำหนด Node ที่ต้องการ Deploy Program ใหม่ และความเร็วในการส่ง File Setup จากเจ้าหน้าที่ Admin ที่ทำงานผ่านโปรแกรม Admin
  - 1.2.3. การกำหนดวัน เวลา ในการส่งข้อมูล เป็นการกำหนดวัน จันทร์ อังคาร ... อาทิตย์ และ เวลา 01: 00 02:00 ... 23:00 เพื่อกำหนดให้ DTM Server ทำการส่งข้อมูล File Setup ตามช่วงเวลาที่กำหนดไว้ ไปยัง DTM

Node ที่กำหนดไว้ ซึ่งโปรแกรม DTM Server จะส่ง File Setup เฉพาะวัน เวลา ที่กำหนดเท่านั้น โดยจะเก็บ ข้อมูลนี้อยู่ที่ /usr/smart/dtms/rep ไฟล์ชื่อ deploywindow.txt

- 1.3. ติดต่อกับ โปรแกรม DTM Node ที่ติดตั้งอยู่บนเครื่องลูกข่าย โดยทำหน้าที่ดังนี้
  - 1.3.1. ส่งโปรแกรมที่ต้องการ Deploy ไปที่ เครื่องลูกข่าย เมื่อเครื่องลูกข่ายยังไม่ได้รับ Version ใหม่
- 2. DTM Admin

ทำหน้าที่สำหรับให้เจ้าหน้าที่ Admin เข้ามาเพื่อกำหนดข้อมูล Version ใหม่ที่ต้องการ Deploy, กำหนดวัน เวลา ที่ ต้องการส่งโปรแกรมใหม่ไปตามเครื่องลูกข่าย รวมทั้งตรวจสอบสถานะการ Deploy ดังนี้

- 2.1. การจัดการ Deploy (จัดเก็บ Setup ที่ต้องการ Deploy) คือเมื่อต้องการ Deploy โปรแกรม Version ใหม่ เจ้าหน้าที่ Admin จะต้องมากำหนดข้อมูล ระบบงานที่ต้องการ Deploy, Version ใหม่ที่ต้องการ Deploy, วันเวลาที่ต้องการให้ เริ่มใช้งาน, เครื่องลูกข่ายที่ต้องการส่งโปรแกรม และ File setup version ใหม่ เพื่อจัดเก็บเข้า DTM Server
- 2.2. ตรวจสอบสถานะการ Deploy เป็นการตรวจสอบเครื่องลูกข่ายต่างๆ ว่าเครื่องใด ได้รับการ Deploy โปรแกรมแล้ว
- 2.3. การจัดการ Node และกำหนดค่าการ Transfer file setup (Bps, Byte Per Second)
- 2.4. การกำหนดวัน เวลา ในการส่งข้อมูลจาก DTM Server ไปยัง DTM Node
- 3. DTM Node

DTM Node เป็นโปรแกรมที่ติดตั้งบนเครื่องลูกข่าย ซึ่งจะทำงานร่วมกับโปรแกรมระบบงาน โดยทำหน้าที่รับ File โปรแกรม Setup ของระบบงานต่างๆ ที่ถูกส่งมาจาก DTM Server

4. DTM Client

โปรแกรม DTM client เป็นโปรแกรม ActiveX ที่อยู่ในระบบงานต่างๆ โดยจะทำงานร่วมกับระบบงานกับโปรแกรม DTM Node ในการส่งข้อมูลเลข Version ปัจจุบันของระบบงานให้ให้กับ DTM Node จัดเก็บไว้ และเมื่อ DTM Node มี โปรแกรม Version ใหม่ ก็จะทำการติดตั้งโปรแกรม Version ใหม่ โดยอัตโนมัติ

## การทำงานส่วนของ DTM Server

#### บทที่ 3 : การทำงานส่วนของ DTM Server

โปรแกรม DTM Server จะติดตั้งอยู่บนเครื่อง Server ทำงานบนระบบปฏิบัติการ Linux จะรับคำสั่งการ Deploy จาก ้โปรแกรม DTM Admin และส่งโปรแกรมใหม่ให้กับ DTM Node ที่ติดตั้งตามเครื่องลูกข่าย โดยมีวิธีการใช้งานดังนี้

<u>โปรแกรม DTMS (ทำงานต่างๆ ในส่วน Server ยกเว้นการกำหนดวัน เวลา Transfer File Setup)</u> ้คำสั่ง start dtms สามารถทำตามขั้นตอนได้ดังนี้

- 1. /home/smart/dtms/dtms appname sharemem start
- 2. /home/smart/dtms/dtms appname start

#### ต้อย่าง

- 1. /home/smart/dtms/dtms ems2 sharemem start
- 2. /home/smart/dtms/dtms ems2 start

คำสั่ง stop dtms สามารถทำตามขั้นตอนได้ดังนี้

- 1. /home/smart/dtms/dtms appname stop
- 2. /home/smart/dtms/dtms appname sharemem stop

#### ตั้อย่าง

- 1. /home/smart/dtms/dtms ems2 stop
- 2. /home/smart/dtms/dtms ems2 sharemem stop

โปรแกรม DTMW (สำหรับการกำหนดวัน เวลา Transfer File Setup) คำสั่ง start dtms สามารถทำตามขั้นตอนได้ดังนี้

- 1. /home/smart/dtmw/dtmw appname sharemem start
- 2. /home/smart/dtmw/dtmw appname start

#### ตั้คย่าง

- 1. /home/smart/dtmw/dtmw ems2 sharemem start
- 2. /home/smart/dtmw/dtmw ems2 start

คำสั่ง stop dtms สามารถทำตามขั้นตอนได้ดังนี้

- 1. /home/smart/dtmw/dtmw appname stop
- 2. /home/smart/dtmw/dtmw appname sharemem stop

ตัอย่าง

- 1. /home/smart/dtmw/dtmw ems2 stop
- 2. /home/smart/dtmw/dtmw ems2 sharemem stop

คู่มือการใช้งาน โครงการจัดจ้างบำรงรักษาและซ่อมแซมแก้ไขระบบสารสนเทศบริหารเครื่องจักรกลและการเงินการบัณซี เพื่อการบริหารจัดการ กรมทางหลวง

#### ค่าตัวแปรต่าง ๆ ของ dtms มีดังนี้

้ค่าตัวแปรต่างๆ ของ dtms มีชื่อไฟล์ว่า ems2.ini อยู่ที่ /usr/smart/dtms/ini ดังนี้

- 1. [Main] หมายถึง section หลักของ ini
- IPCDirectory หมายถึง directory ที่ใช้ในการทำ Inter process Communication 2.
- ShareMemoryNumber หมายถึง หมายเลขที่ใช้ในการสร้าง Shared Memory มีค่าได้ตั้งแต่ 0 ถึง 254 3.
- HomeDirectory หมายถึง directory ที่กำหนดให้เป็น home directory ของ process 4.
- Port หมายถึง Port ที่โปรแกรม Deploy Connect เข้ามา 5.
- Backlog เป็น Internal Use 6.
- 7. MaxFd เป็น Internal Use
- MaxSession หมายถึง จำนวนโปรแกรมลูกข่ายที่ connect เข้า 8.
- MaxNode หมายถึง การกำหนดจำนวน Node สูงสุด 9.
- 10. RestartDelay หมายถึง จำนวนวินาที ที่รอเพื่อจะ Restart ตัวเองใหม่ กรณีที่โปรแกรมตายไป
- 11. KeepAlive เป็น Internal Use
- 12. InitTimeout เป็น Internal Use
- 13. NodeList=/usr/smart/dtms/rep/nodelist.txt หมายถึง File ที่เก็บรายชื่อ Node ที่โปรแกรม DTM Server ต้อง Deploy Program ไปให้
- 14. DeployWindowFile=/usr/smart/dtms/rep/deploywindow.txt หมายถึง File ที่เก็บการกำหนดวันเวลาในการส่ง ข้อมล
- 15. Repository=/usr/smart/dtms/rep หมายถึง Path ที่เก็บ File Setup Version ที่จะ Deploy
- 16. DTMServerList= xxx.x.xxxx:9999, xxx.x.xxx:9999, หมายถึง IP Address และ Port ของ DTMS มีได้ มากกว่า 1 DTMS
- 17. AdminIP=xxx.x.xx.xxxx.xxxx.xxxx หมายถึง IP Address ของเครื่องที่ติดตั้งโปรแกรม Deploy เป็น security ของ ระบบ
- 18. LogLevel=FATAL|ERROR|WARN|INFO หมายถึง กำหนดประเภท Log ที่ให้โปรแกรม DTM เขียน Log

#### ค่าตัวแปรต่างๆ ของ dtmw มีดังนี้

้ ค่าตัวแปรต่างๆ ของ dtmw มีชื่อไฟล์ว่า ems2.ini อยู่ที่ /usr/smart/dtmw/ini ดังนี้

- 1. [Main] หมายถึง section หลักของ ini
- 2. IPCDirectory หมายถึง directory ที่ใช้ในการทำ Inter process Communication
- ShareMemoryNumber หมายถึง หมายเลขที่ใช้ในการสร้าง Shared Memory มีค่าได้ตั้งแต่ 0 ถึง 254 3.
- HomeDirectory หมายถึง directory ที่กำหนดให้เป็น home directory ของ process 4.
- Port หมายถึง Port ที่โปรแกรม Deploy Connect เข้ามา 5.
- Backlog เป็น Internal Use 6.
- MaxFd เป็น Internal Use 7.
- MaxSession หมายถึง จำนวนโปรแกรมลูกข่ายที่ connect เข้า 8.
- KeepAlive เป็น Internal Use 9.

้โครงการจัดจ้างบำรุงรักษาและซ่อมแซมแก้ไขระบบสารสนเทศบริหารเครื่องจักรกลและการเงินการบัญชี เพื่อการบริหารจัดการ กรมทางหลวง

- 10. RestartDelay หมายถึง จำนวนวินาที ที่รอเพื่อจะ Restart ตัวเองใหม่ กรณีที่โปรแกรมตายไป
- 11. LogLevel=FATAL|ERROR|INFO|WARN|DEBUG กำหนดประเภท Log ที่ให้โปรแกรม DTM เขียน Log
- 12. DtmsName หมายถึงชื่อของโปรแกรม DTMS ที่จะอ่าน วัน เวลา ที่กำหนด

คู่มือการใช้งาน

13. DtmsHome directory ที่กำหนดให้เป็น home directory ของโปรแกรม DTMS ที่จะอ่าน วัน เวลา ที่กำหนด

## 4

## การเข้าและออกจากโปรแกรม

ใครงการจัดจ้างบำรุงรักษาและซ่อมแซมแก้ไขระบบสารสนเทศบริหารเครื่องจักรกลและการเงินการบัญชี เพื่อการบริหารจัดการ กรมทางหลวง

### บทที่ 4 : การเข้าและออกจากโปรแกรม

#### การเข้าโปรแกรม

ผู้ใช้สามารถเข้าสู่โปรแกรมได้ 2 ทาง คือ

- 1. คลิกที่ Start > Program > <u>ระบบบริห</u>ารเครื่องจักรกล > ระบบจัดการ Deploy > โปรแกรมจัดการ Deploy
- - 3. ระบุ ชื่อผู้ใช้
  - 4. ระบุ รหัสผ่าน
  - 5. คลิกปุ่ม **เข้าสู่ระบบ** เพื่อเข้าสู่โปรแกรมจัดการสิทธิ์การใช้งาน จะปรากฏหน้าจอดังรูป

้ โครงการจัดจ้างบำรุงรักษาและซ่อมแซมแก้ไขระบบสารสนเทศบริหารเครื่องจักรกลและการเงินการบัญชี เพื่อการบริหารจัดการ กรมทางหลวง

| จัดการ Deploy - เมนูหลั | ก์ก                   |                                           |                    |                     | - X |
|-------------------------|-----------------------|-------------------------------------------|--------------------|---------------------|-----|
|                         |                       | จัดการ Deploy                             |                    |                     |     |
|                         |                       | ตรวจสอบสถานะการ Deploy                    |                    |                     |     |
|                         | -                     | จัดการ Node<br>กำหนดวันและเวลาในการส่งข้อ | มูล                |                     |     |
|                         |                       | ออกจากปรแกรม                              |                    |                     |     |
|                         |                       |                                           |                    |                     |     |
| 🕵 อู้ใช้ : ADMIN        | A 12/04/2554 16:07:21 |                                           | 🕼 หน้าจอ : DEPS001 | 🔯 เวลร์ชั่น : 2.1.2 | EN  |

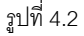

#### ส่วนงานต่าง ๆ

- 1. จัดการ Deploy
- 2. ตรวจสอบสถานะการ Deploy
- 3. จัดการ Node
- 4. กำหนดวันและเวลาในการส่งข้อมูล

รายละเอียดต่าง ๆ จะกล่าวถึงในบทต่อ ๆ ไป

#### การออกจากโปรแกรม

ผู้ใช้สามารถออกจากโปรแกรมได้ ดังนี้

1. คลิกปุ่ม ออกจากโปรแกรม หรือ เครื่องหมาย 🔀 ที่มุมขวามือ ระบบแสดงกล่องข้อความ ดังรูป

| จัดการ Dep | iloy 🛛 🔍    |
|------------|-------------|
| 0          | ออกจากระบบ? |
|            | ตกลง ยกเล็ก |
|            | ลูปที่ 4.3  |

- คลิกปุ่ม ตกลง เพื่อยืนยันการออกจากระบบ
  - คลิกปุ่ม **ยกเลิก** เพื่อยกเลิกการออกจากระบบ

#### หมายเหตุ

1. กรณีใส่ชื่อผู้ใช้ระบบ และรหัสผ่านไม่ถูกต้อง ระบบแสดงกล่องข้อความดังรูปที่

| จัดการ De | ploy                             | $\mathbf{X}$ |
|-----------|----------------------------------|--------------|
|           | ชื่อผู้ใช้หรือรหัสผ่านไม่ถูกต้อง |              |
| Ť         |                                  |              |
|           | ตกลง                             |              |
|           | รูปที่ 4.4                       |              |

5

จัดการ Deploy

คู่มือการใช้งาน ใครงการจัดจ้างบำรุงรักษาและซ่อมแซมแก้ไขระบบสารสนเทศบริหารเครื่องจักรกลและการเงินการบัญชี เพื่อการบริหารจัดการ กรมทางหลวง

### บทที่ 5 : จัดการ Deploy

เป็นส่วนที่ใช้ในการกำหนด Deploy สำหรับติดตั้งโปรแกรมที่มี Version ใหม่ของแต่ละระบบ โดยคลิกปุ่ม **จัดการ** Deploy จะปรากฎหน้าจอดังรูป

| จัดการ Deploy - จัดการ Deploy                                                                       |                                          |
|----------------------------------------------------------------------------------------------------|------------------------------------------|
| Deploy Application<br>DTM Server IP : 192.2.200.148<br>Application :<br>วันเวลาที่ให้เริ่มใช้ : /// | Port : 16000<br>Version :                |
| เพิ่ม                                                                                               | ค้นทา                                    |
|                                                                                                    |                                          |
|                                                                                                    |                                          |
|                                                                                                    | ทษ้าหลัก                                 |
| 🕵 ผู้ใช้ : ADMIN 🥜 28/02/2554 13:45:14                                                              | 👔 หน้าจอ : DEPS003 🛛 🔯 เวอร์ชั่น : 2.0.1 |

ฐบท 5.1

#### การเพิ่ม Deploy Application

- 1. คลิกปุ่ม เพื่ม เพื่อเพิ่มรายการ Deploy Application ของแต่ละระบบ
- 2. ระบุรายละเอียดของการ Deploy Application
  - คลิกเลือก Application -
  - ระบุข้อมูล Version \_
  - ระบุข้อมูลลงวันเวลาที่ให้เริ่มใช้ ผู้ใช้สามารถระบุวันที่ในช่องข้อมูลได้ หรือคลิก 🔜 (วิธีการใช้ปฏิทินดูจาก ภาคผนวก)
  - คลิก 🔜 Setup File

3. คลิก 🔜 Setup File จะปรากฎหน้าจอดังรูป

| ระบุชื่อ File                                     |                                   |                     |   |       |             | ?×           |
|---------------------------------------------------|-----------------------------------|---------------------|---|-------|-------------|--------------|
| Look jn:                                          | E3_20110412                       | 2_V2.1.4            | • | + E 💣 | <u>∷</u> :: |              |
| My Recent<br>Documents<br>Desktop<br>My Documents | 몇 SetupP2EM53. <br>몇 SetupUpdP2EM | EXE<br>IS3.EXE      |   |       |             |              |
| My Computer                                       |                                   |                     |   |       |             |              |
|                                                   | File <u>n</u> ame:                | SetupUpdP2EMS3.EXE  |   | •     |             | <u>O</u> pen |
| My Network<br>Places                              | Files of <u>type</u> :            | Setup Files (*.EXE) |   | •     | (           | Cancel       |
|                                                   |                                   | Upen as read-only   |   |       |             |              |
|                                                   |                                   | รูปที่ 5.2          |   |       |             |              |

- 4. เลือกไฟล์ แล้ว คลิกปุ่ม Open
- 5. คลิกปุ่ม **ตกลง** โปรแกรมจะ Upload file ไปที่ DTM Server
  - กรณีไม่ต้องการจะ Upload file ไปที่ DTM Server คลิกปุ่ม **ยกเลิก**
- 6. เมื่อระบบทำการ Upload file ไปที่ DTM Server แล้วระบบแสดงกล่องข้อความดังรูปที่

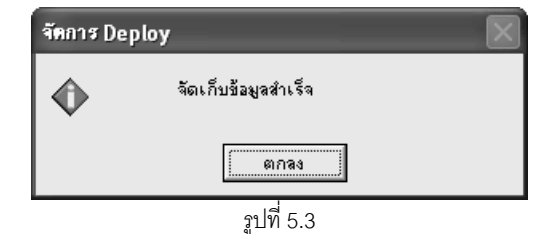

#### ค้นหาข้อมูล

1. คลิกปุ่ม **ค้นหา** จะปรากฏหน้าจอดังรูป

| วันกี่ให้เริ่มใช้ : | <br>on ล่าสุด | Version : ค้นทา<br>ถึง : _/ /ล้างเงื่อนไข |
|---------------------|---------------|-------------------------------------------|
| Application         | Version       | วันเวลาที่ให้เริ่มใช้                     |
|                     |               |                                           |
|                     |               |                                           |
|                     |               |                                           |
|                     |               |                                           |
|                     |               |                                           |
|                     |               |                                           |
| 1                   |               |                                           |
| เสีอก               |               | ยกเลิก                                    |

- จากหน้าจอ ระบุเงื่อนไขที่ต้องการ คลิกปุ่ม ค้นหา ระบบแสดงข้อมูลที่ช่องแสดงรายการ (จะต้องระบุเงื่อนไข
   อย่างน้อย 1 เงื่อนไข) กรณีต้องการเปลี่ยนแปลงเงื่อนไขให้คลิกปุ่ม ล้างเงื่อนไข ระบบลบเงื่อนไขที่ช่องระบุ
   เงื่อนไขเป็นช่องว่าง
- กรณีต้องการออกจากหน้าจอค้นหา คลิกปุ่ม ยกเลิก

## 6

## ตรวจสอบสถานะการ Deploy

ใครงการจัดจ้างบำรุงรักษาและซ่อมแซมแก้ไขระบบสารสนเทศบริหารเครื่องจักรกลและการเงินการบัญชี เพื่อการบริหารจัดการ กรมทางหลวง

#### บทที่ 6 : ตรวจสอบสถานะการ Deploy

เป็นส่วนที่ใช้ในการตรวจสอบสถานะการ Deploy Application ที่จัดการ Deploy ขึ้นที่เครื่องแม่ข่ายไปยังเครื่องลูก ข่ายมีสถานะอย่างไร โดยคลิกปุ่ม **ตรวจสอบสถานะการ Deploy** จะปรากฎหน้าจอดังรูป

| - เงือนไขการค้นหา |               | Version :                               | Version data      | ا يو        |
|-------------------|---------------|-----------------------------------------|-------------------|-------------|
| Application       |               |                                         | 🔽 💽 veisionanajai | ค้นหา       |
| หน่วยงาน          |               |                                         |                   | ล้างเงือนไข |
| อง                | · [           | - วังหวัด                               |                   |             |
| สถานะ             | · ]<br>: [    | • · · · · · · · · · · · · · · · · · · · | -                 |             |
|                   | Computer Name |                                         | Der               |             |
| MAL Address       | Lomputer Name | หนวยงาน                                 | Bps               | สถานะ       |
|                   |               |                                         |                   |             |
|                   |               |                                         |                   |             |
|                   |               |                                         |                   |             |
|                   |               |                                         |                   |             |
|                   |               |                                         |                   |             |
|                   |               |                                         |                   |             |
|                   |               |                                         |                   |             |
|                   |               |                                         |                   |             |
|                   |               |                                         |                   |             |
|                   |               |                                         |                   |             |
|                   |               |                                         |                   |             |
|                   |               | 1                                       |                   | หน้าหลัก    |

#### ตรวจสอบสถานะการ Deploy Application

- 1. ระบุเงื่อนไขรายละเอียดของการ Deploy Application
  - จากหน้าจอ ระบุเงื่อนไขที่ต้องการ
  - กรณีต้องการเปลี่ยนแปลงเงื่อนไขให้คลิกปุ่ม ล้างเงื่อนไข ระบบลบเงื่อนไขที่ช่องระบุเงื่อนไขเป็นช่องว่าง

้โครงการจัดจ้างบำรุงรักษาและซ่อมแซมแก้ไขระบบสารสนเทศบริหารเครื่องจักรกลและการเงินการบัญชี เพื่อการบริหารจัดการ กรมทางหลวง

 คลิกปุ่ม ค้นหา ระบบแสดงรายการผลตรวจสอบ พร้อมสถานะ ของ การ Deploy โปรแกรม การ Upload File ไปที่แม่ ข่าย DTM Server จะปรากฎหน้าจอ ดังรูป

| Application<br>หน่วยงาง | •: P2EMS1       | <b>Version :</b> 2.0.11      | 👻 🔽 Version ล่าสุด | ค้นหา<br>ล้างเงื่อนไข |
|-------------------------|-----------------|------------------------------|--------------------|-----------------------|
| ถึง<br>ภาค<br>สถานะ     |                 | าังหวัด :                    |                    |                       |
| MAC Address             | Computer Name   | หน่วยงาน                     | Bps                | สถานะ                 |
| 000874336990            | PANDA           | สำนักเครื่องกลและสื่อสาร     | 1000               | ไม่อยู่ใน Node List   |
| 00087436F6DE            | TAII            | สำนักเครื่องกลและสื่อสาร     | 6000               | ติดตั้งแล้ว           |
| 000874376041            | BOYKITZ         | สำนักทางหลวงที่ 4(พิษณุโลก)  | 6000               | ไม่อยู่ใน Node List   |
| 000874D35262            | SUCHART         | สำนักทางหลวงที่ 4(พิษณุโลก)  | 9999999            | ติดตั้งแล้ว           |
| 000874DDE530            | JOKER           | สำนักเครื่องกลและสื่อสาร     | 6000               | ไม่อยู่ใน Node List   |
| 000BDB62327B            | ATTATRON        | สำนักเครื่องกลและสื่อสาร     | 6000               | ไม่อยู่ใน Node List   |
| 000BDBB41E8C            | KAITONGX        | สำนักเครื่องกลและสื่อสาร     | 6000               | ไม่อยู่ใน Node List   |
| 000BDBC252DB            | OSARU           | สำนักทางหลวงที่ 1(เชียงใหม่) | 9999999            | อยู่ใน Node List      |
| 000D5682F640            | 00M             | สำนักเครื่องกลและสื่อสาร     | 9999999            | ติดตั้งแล้ว           |
| 0011437E3AB2            | PENG            | สำนักทางหลวงที่ 15(สงขลา)    | 6000               | ไม่อยู่ใน Node List   |
| 0016763F809B            | WIT             | สำนักเครื่องกลและสื่อสาร     | 6000               | ไม่อยู่ใน Node List   |
| 0016764B3FEE            | SUSIT           | สำนักเครื่องกลและสื่อสาร     | 6000               | ไม่อยู่ใน Node List   |
| A4BADBFCF97D            | EMS2-PC-WIN7PR0 | สำนักทางหลวงที่ 1(เชียงใหม่) | 9999999            | ติดตั้งแล้ว           |
|                         |                 |                              |                    |                       |

คลิกปุ่ม หน้าหลัก เพื่อกลับสู่เมนูหลัก

# 7

## จัดการ Node

คู่มือการใช้งาน

ใครงการจัดจ้างบำรุงรักษาและซ่อมแซมแก้ไขระบบสารสนเทศบริหารเครื่องจักรกลและการเงินการบัญชี เพื่อการบริหารจัดการ กรมทางหลวง

### บทที่ 7 : จัดการ Node

เป็นส่วนที่ใช้ในการกำหนด Node สำหรับจัดการติดตั้งซอฟต์แวร์ของเครื่องลูกข่าย และ ติดต่อกับเครื่องแม่ข่าย ตรวจสอบเวอร์ชั่นซอฟต์แวร์ว่าเป็นเวอร์ชั่นล่าสุดใช่หรือไม่ โดยคลิกปุ่ม **จัดการ Node** จะปรากฏหน้าจอดังรูป

| หน่วยงาน<br>ภาค<br>สถานะ |          | <ul> <li>รังหวัด :</li> </ul> | ia:  · <br>▼  |     | คินทา<br>ล้างเงื่อนไข |
|--------------------------|----------|-------------------------------|---------------|-----|-----------------------|
| เลือกทั้งหมด             |          |                               | 1             |     |                       |
| เลือก                    | หน่วยงาน | MAC Address                   | Computer Name | Bps | สถานะ                 |
|                          |          |                               |               |     |                       |
|                          |          |                               |               |     |                       |
|                          |          |                               |               |     |                       |
|                          |          |                               |               |     |                       |
|                          |          |                               |               |     |                       |
|                          |          |                               |               |     |                       |
|                          |          |                               |               |     |                       |
|                          |          |                               |               |     |                       |
|                          |          |                               |               |     |                       |
|                          |          |                               |               |     |                       |
|                          |          |                               |               |     |                       |
|                          |          |                               |               |     |                       |
|                          |          |                               |               |     |                       |
|                          |          |                               |               |     |                       |

รูปที่ 7.1

#### ค้นหาเครื่องลูกข่าย สำหรับการ Deploy Application

- 1. ระบุเงื่อนไขรายละเอียดของการ Deploy Application
  - จากหน้าจอ ระบุเงื่อนไขที่ต้องการ
  - กรณีต้องการเปลี่ยนแปลงเงื่อนไขให้คลิกปุ่ม ล้างเงื่อนไข ระบบลบเงื่อนไขที่ช่องระบุเงื่อนไขเป็นช่องว่าง

2. คลิกปุ่ม **ค้นหา** จะปรากฎหน้าจอดังรูป ระบบแสดงรายการผลการค้นหา พร้อมสถานะของเครื่องลูกข่าย

| หน่วย<br>เ | มงาน :                      | ถึง<br>วังหวัด : | a : ·         |         | ค้นหา<br>ล้างเงื่อนไข |
|------------|-----------------------------|------------------|---------------|---------|-----------------------|
| เลือกทั้ง  | , <u>-</u>                  |                  |               |         |                       |
| เลือก      | หน่วยงาน                    | MAC Address      | Computer Name | Bps     | สถานะ                 |
|            | สำนักเครื่องกลและสื่อสาร    | 000874336990     | PANDA         | 1000    | ี ไม่อยู่ใน Node List |
|            | สำนักเครื่องกลและสื่อสาร    | 00087436F6DE     | TAII          | 9999999 | ไม่อยู่ใน Node List   |
|            | สำนักทางหลวงที่ 4(พิษณุโลก) | 000874376041     | BOYKITZ       | 6000    | ใม่อยู่ใน Node List   |
|            | สำนักเครื่องกลและสื่อสาร    | 000874DDE530     | JOKER         | 6000    | ใม่อยู่ใน Node List   |
|            | สำนักเครื่องกลและสื่อสาร    | 000BDB62327B     | ATTATRON      | 6000    | ไม่อยู่ใน Node List   |
|            | สำนักเครื่องกลและสื่อสาร    | 000BDBB41E8C     | KAITONGX      | 6000    | ไม่อยู่ใน Node List   |
|            | สำนักทางหลวงที่ 15(สงขลา)   | 0011437E3AB2     | PENG          | 6000    | ไม่อยู่ใน Node List   |
|            | สำนักเครื่องกลและสื่อสาร    | 0016763F809B     | WIT           | 6000    | ไม่อยู่ใน Node List   |
|            | สำนักเครื่องกลและสื่อสาร    | 0016764B3FEE     | SUSIT         | 6000    | ไม่อยู่ใน Node List   |
|            |                             |                  |               |         |                       |
|            |                             |                  |               |         |                       |
|            |                             |                  |               |         |                       |

รูปที่ 7.2

#### การเพิ่ม Node สำหรับการ Deploy Application

- 1. ค้นหาเครื่องลูกข่าย โดยระบุเงื่อนไข สถานะ ไม่อยู่ใน Node List
- 2. คลิกเลือกรายการเครื่องลูกข่าย หรือ เลือกทั้งหมด
- 3. คลิกปุ่ม **เพิ่มเข้า Node List** ระบบแสดงกล่องข้อความดังรูป

| จัดการ Dep | play                                                                | × |
|------------|---------------------------------------------------------------------|---|
|            | คุณต้องการเพิ่มเครื่องลูกข่ายที่เลือกเข้าใน Node List<br>ใช่หรือไม่ |   |
|            | ตกลง ยกเลิก                                                         |   |
|            | รูปที่ 7.3                                                          |   |

4. คลิกปุ่ม **ตกลง** เพื่อเพิ่มรายการ Node สำหรับการ Deploy Application จะปรากฎหน้าจอ ดังรูป

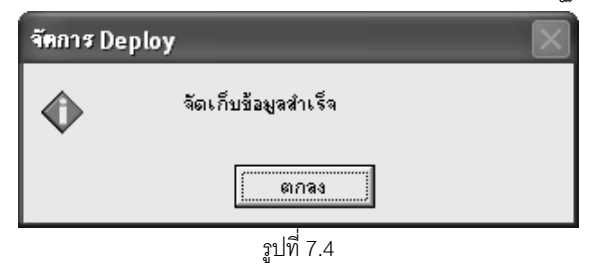

#### การลบ Node สำหรับการ Deploy Application

- 1. ค้นหาเครื่องลูกข่าย โดยระบุเงื่อนไข สถานะ อยู่ใน Node List
- 2. คลิกเลือกรายการเครื่องลูกข่าย หรือ เลือกทั้งหมด
- 3. คลิกปุ่ม **ลบเข้า Node List** ระบบแสดงกล่องข้อความดังรูป

| จัดการ Dep | oloy                                                             |
|------------|------------------------------------------------------------------|
|            | คุณต้องการจบเครื่องลูกข่ายที่เลือกออกจาก Node List<br>ใช่หรือไม่ |
|            | ตกลง ยกเลิก                                                      |
|            | <u>รู</u> ปที่ 7.5                                               |

4. คลิกปุ่ม ตกลง เพื่อลบรายการ Node สำหรับการ Deploy Application ออก

#### การกำหนดค่า bps สำหรับ Node

- 1. ค้นหาเครื่องลูกข่าย โดยระบุเงื่อนไข สถานะ อยู่ใน Node List
- 2. คลิกเลือกรายการเครื่องลูกข่าย หรือเลือกทั้งหมด
- คลิกปุ่ม กำหนดค่า bps จะปรากฏหน้าจอดังรูป

| ก้าหนดค่า BPS |        |        | X |
|---------------|--------|--------|---|
|               | BPS    | 6000   |   |
|               | ตกลง   | ยกเลิก |   |
|               | รูปที่ | 7.6    |   |

- 4. ระบุค่า bps ระบบกำหนดค่าตั้งต้นไว้ที่ 6000
- 5. คลิกปุ่ม **ตกลง** เพื่อบันทึกค่า bps
- คลิกปุ่ม หน้าหลัก เพื่อกลับสู่เมนูหลัก

## กำหนดวันและเวลาในการส่งข้อมูล

ใครงการจัดจ้างบำรุงรักษาและซ่อมแซมแก้ไขระบบสารสนเทศบริหารเครื่องจักรกลและการเงินการบัญชี เพื่อการบริหารจัดการ กรมทางหลวง

### บทที่ 8 : กำหนดวันและเวลาในการส่งข้อมูล

เป็นส่วนที่ใช้ในการกำหนดวันและเวลา สำหรับส่งข้อมูลและจัดการติดตั้งซอฟเวร์ของเครื่องลูกข่าย และ ติดต่อกับ เครื่องแม่ข่ายตรวจสอบเวอร์ชั่นซอฟต์แวร์ว่าเป็นเวอร์ชั่นล่าสุดใช่หรือไม่ โดยคลิกปุ่ม **กำหนดวันและเวลาในการส่งข้อมูล** จะปรากฎหน้าจอ ดังรูป

| 5                                                            |         | ບວນູລ   |             |         |         |                |             | 1        |          | 1              |          |
|--------------------------------------------------------------|---------|---------|-------------|---------|---------|----------------|-------------|----------|----------|----------------|----------|
| 314<br>                                                      | 00:00   | 01:00   | 02:00       | 03:00   | 04:00   | 05:00          | 06:00       | 07:00    | 08:00    | 09:00          | 10:00    |
| วินจินทร์                                                    |         |         |             |         |         |                |             |          |          |                |          |
| วินอิงการ<br>                                                |         |         |             |         |         |                |             |          |          |                | <u> </u> |
| วินพุธ                                                       |         |         |             |         |         |                |             |          |          |                | <u> </u> |
| วันพฤหิสบดี<br>                                              |         |         |             |         |         |                |             |          |          |                |          |
| วินศุกร์<br>                                                 |         |         |             |         |         |                |             |          |          |                | <u> </u> |
| วันเสาร์<br>                                                 |         |         |             |         |         |                |             |          |          |                | <u> </u> |
| วนอาทตย                                                      |         |         | ⊻           | ⊻       | ✓       |                | ⊻           | <b>⊻</b> | <b>∠</b> |                | •        |
| <ul> <li>&lt; รายละเอียด ∘</li> <li>วัน : ∫วันจัน</li> </ul> | nś      |         |             |         |         |                |             |          |          |                |          |
|                                                              | 00.00   | 01.00   | <b>v</b> 03 | 2.00    | ☑ 03.00 | <b>▼</b> 04.00 | <b>V</b> 05 | 5.00 🔽   | ē 06.00  | ▼ 07.00        |          |
|                                                              | 08.00   | 09.00   | <b>I</b> 10 | D. 00 J | ✓ 11.00 | ✓ 12.00        | <b>I</b> 13 | 3.00     | ₹ 14.00  | <b>⊠</b> 15.00 |          |
|                                                              |         |         |             |         |         |                |             |          |          |                |          |
|                                                              | ✓ 16.00 | ☑ 17.00 | <b>▼</b> 10 | 3.00 J  | ▼ 19.00 | ✓ 20.00        | <b>∀</b> 2  | 1.00     | 22.00    | 23.00          |          |

#### กำหนดวันและเวลาในการส่งข้อมูล

- 1. คลิกเลือกวันในตาราง จะปรากฎรายละเอียดด้านล่างตาราง
- 2. คลิก 🗹 เลือกเวลา
- 3. คลิกปุ่ม **แก้ไขรายการ** ถ้าต้องการกำหนดวันต่อไปสามารถทำตามข้อ 1 ถึง 3 อีกครั้ง

4. คลิกปุ่ม **จัดเก็บ** ระบบบันทึกข้อมูล แล้วระบบแสดงกล่องข้อความดังรูป

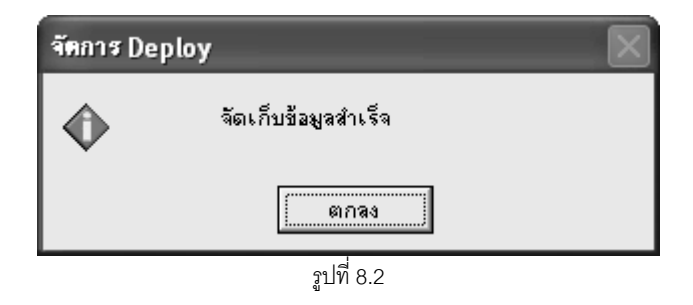

5. คลิกปุ่ม **ตกลง** จะปรากฎหน้าจอดังรูป

| inavi sanasi  | 121 III0162 II                | ้อบอ                                                |                      |                            |                             |                                                     |                      |          |                  |                                                     |       |
|---------------|-------------------------------|-----------------------------------------------------|----------------------|----------------------------|-----------------------------|-----------------------------------------------------|----------------------|----------|------------------|-----------------------------------------------------|-------|
| วัน           | 00:00                         | 01:00                                               | 02:00                | 03:00                      | 04:00                       | 05:00                                               | 06:00                | 07:00    | 08:00            | 09:00                                               | 10:00 |
| วันจันทร์     |                               |                                                     |                      |                            |                             |                                                     |                      |          | ✓                |                                                     |       |
| วันอังการ     | <b>v</b>                      |                                                     |                      | ✓                          |                             |                                                     | ✓                    | <b>~</b> | ✓                | <b>v</b>                                            |       |
| วันพุธ        |                               |                                                     |                      |                            |                             |                                                     | <b>~</b>             | ✓        |                  |                                                     | •     |
| วันพฤหัสบดี   |                               |                                                     |                      | ✓                          | <b>v</b>                    |                                                     | ✓                    |          | ✓                |                                                     |       |
| วันศุกร์      | ¥                             | ✓                                                   | ✓                    | ✓                          | ✓                           | <b>•</b>                                            | ✓                    | ✓        | ✓                | <b>v</b>                                            | ✓     |
| วันเสาร์      |                               | ✓                                                   | ✓                    |                            |                             |                                                     |                      | ✓        |                  |                                                     | ✓     |
| วันอาทิตย์    | •                             | ✓                                                   | ✓                    |                            |                             |                                                     |                      | ✓        |                  |                                                     | •     |
| = รายละเอยด • |                               |                                                     |                      |                            |                             |                                                     |                      |          |                  |                                                     |       |
| าด - โวหลห    | n\$<br>┌─ 00.00               | 01.00                                               | □ 03                 | 2.00                       | 03.00                       | 04.00                                               | 05                   | i.00 🔽   | 06.00            | 07.00                                               |       |
| та -ризи      | nš<br>□ 00.00<br>☑ 08.00      | ☐ 01.00<br>☑ 09.00                                  | □ 0:<br>▼ 10         | 2.00 F                     | 03.00                       | <ul><li>04.00</li><li>12.00</li></ul>               | 🗖 05                 | .00 E    | 06.00<br>7 14.00 | ☐ 07.00<br>☑ 15.00                                  |       |
| an -bran      | nš<br>00.00<br>08.00<br>16.00 | <ul><li>01.00</li><li>09.00</li><li>17.00</li></ul> | 口 0.<br>マ 10<br>マ 18 | 2.00 F<br>D.00 F<br>3.00 F | 03.00<br>7 11.00<br>7 19.00 | <ul><li>04.00</li><li>12.00</li><li>20.00</li></ul> | 다 05<br>고 13<br>고 21 | .00 E    | 06.00<br>14.00   | <ul><li>07.00</li><li>15.00</li><li>23.00</li></ul> |       |

รูปที่ 8.3

6. คลิกปุ่ม **หน้าหลัก** เพื่อกลับสู่เมนูหลัก

## ภาคผนวก ก

## การใช้ปุ่มรูปปฏิทิน

คู่มือการใช้งาน

้ โครงการจัดจ้างบำรุงรักษาและซ่อมแซมแก้ไขระบบสารสนเทศบริหารเครื่องจักรกลและการเงินการบัญชี เพื่อการบริหารจัดการ กรมทางหลวง

## การใช้ปุ่มรูปปฏิทิน

1. คลิกปุ่ม 🆾 รูปปฏิทิน ระบบปรากฏหน้าจอ ดังรูป

| 2547                    |         | ╋        |          |          |          | ×        |
|-------------------------|---------|----------|----------|----------|----------|----------|
| <b>О</b> <sup>н.1</sup> | 1. 254  |          | ดือน     | กุมภาพั  | นธ์      | -        |
|                         | 2       | 3        | WED      | THU<br>5 | FRI<br>6 | 7        |
| 8                       | 9<br>16 | 10<br>17 | 11<br>18 | 12<br>19 | 13<br>20 | 14<br>21 |
| 22                      | 23      | 24       | 25       | 26       | 27       | 28       |
|                         | ទា      | เกลง     | ខរ       | าเลิก    | 31       | Jวันที่  |

- จากหน้าจอ เลือกคลิก วันที่ ที่ต้องการ คลิกปุ่ม ตกลง หรือดับเบิลคลิกที่วันที่
- กรณีต้องการเลือกเดือนที่ต้องการคลิกเลือกที่หมายเลข 1
- 4. กรณีต้องการเลือกปี พ.ศ. คลิกเลื่อนที่หมายเลข 2
- 5. กรณีต้องการยกเลิกให้คลิกปุ่ม **ยกเลิก** ระบบออกจากหน้าจอรูปปฏิทิน
- กรณีต้องการลบวันที่ออกจากช่องระบุวันที่ให้คลิกปุ่ม ลบวันที่